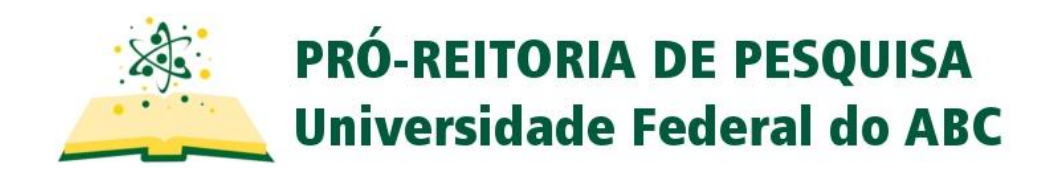

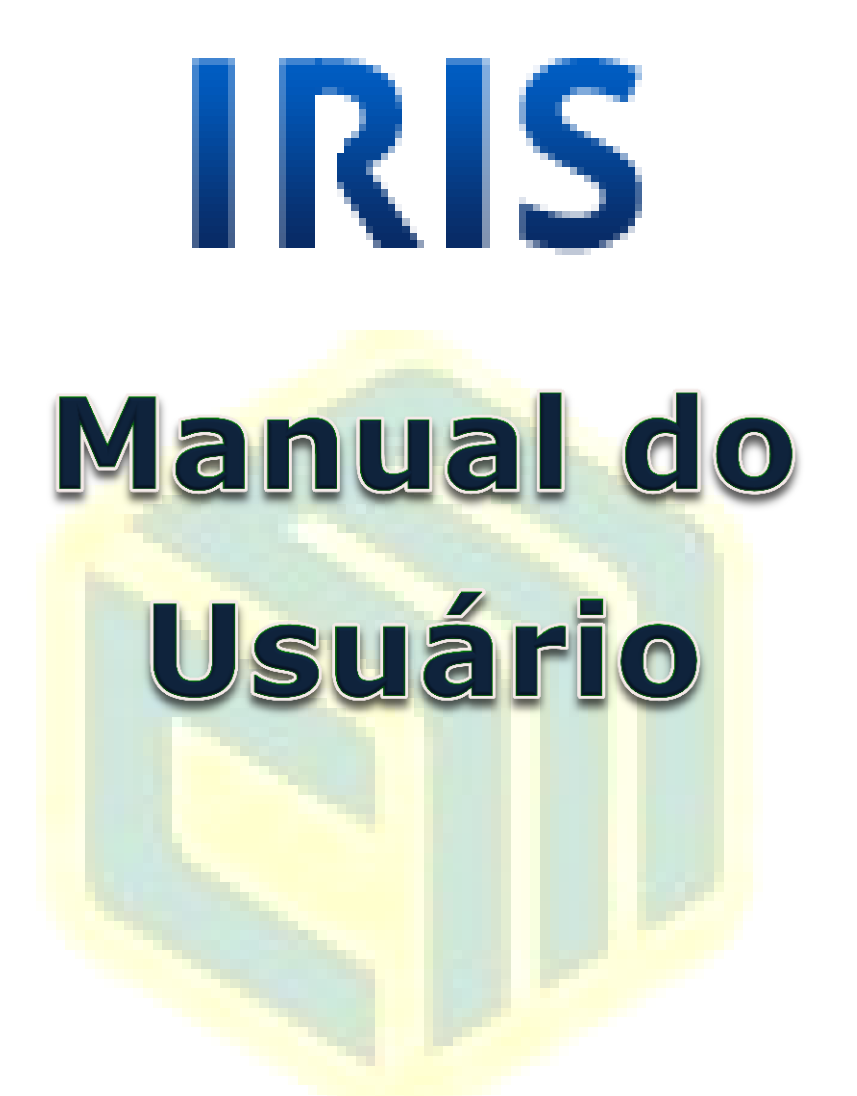

# Centrais Experimentais Multiusuário

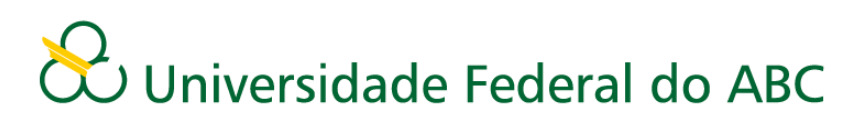

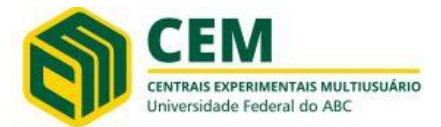

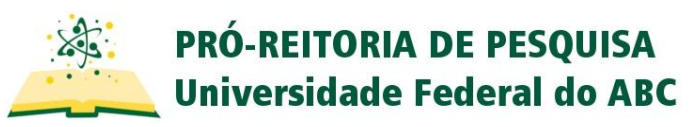

#### **TUTORIAL**

## **Cadastro no Sistema IRIS**

 A primeira etapa para o cadastro no sistema IRIS é acessar o website <u>https://iris.science-it.ch/</u> e selecionar a opção "Sign in / Register";

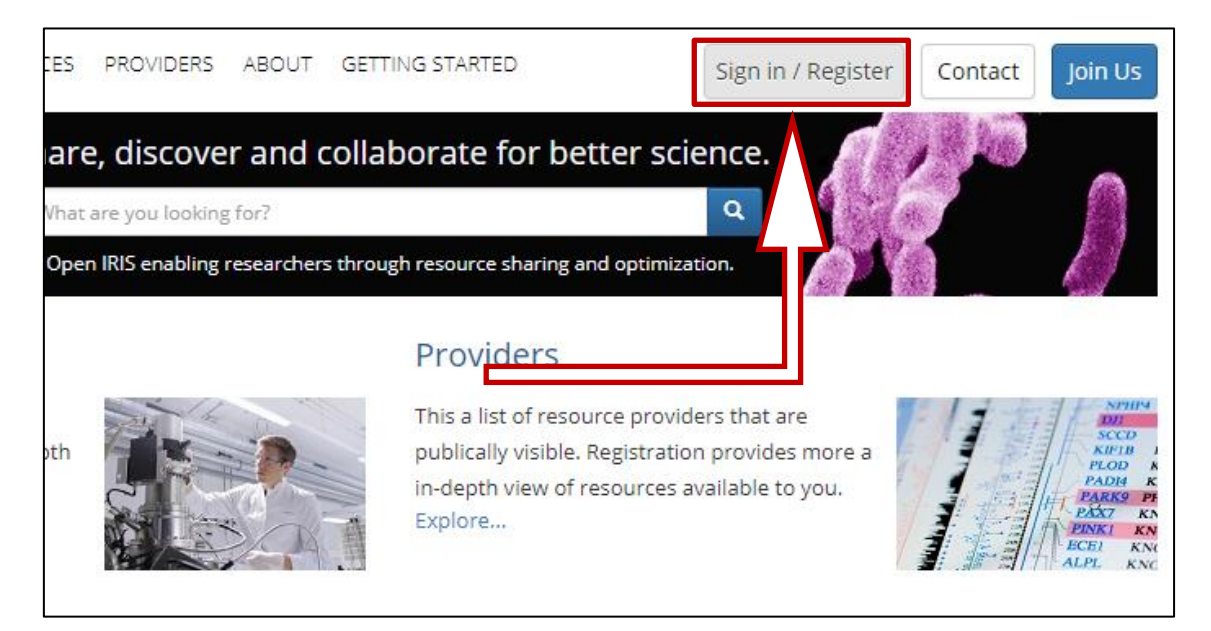

2) no *pop-up* exibido a seguir, clique em "Register" e insira seu email institucional (*@ufabc.edu.br* ou *@aluno.ufabc.edu.br*) no próximo campo disponível;

| Cign in X                               | Signup                                        | ×  |
|-----------------------------------------|-----------------------------------------------|----|
| Sign in                                 |                                               |    |
| Lemail                                  | Please enter your institutional email address |    |
|                                         | Institutional email:                          |    |
| Log in                                  |                                               |    |
| Register                                |                                               |    |
| 🗌 Remember me                           |                                               |    |
| Forgot/reset password or authentication |                                               |    |
| adhenteaton                             | Cancel                                        | xt |

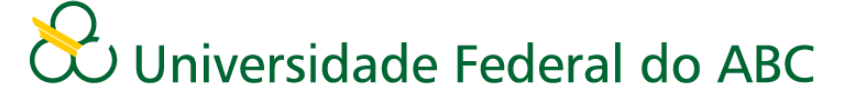

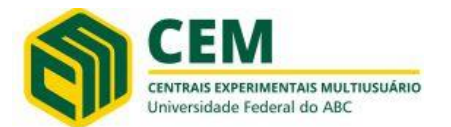

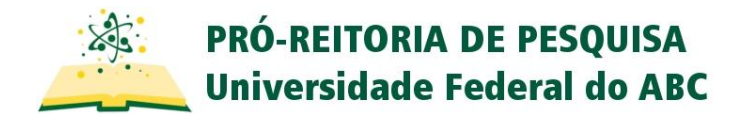

3) realize seu cadastro utilizando preferencialmente uma conta local no servidor da plataforma IRIS e, em seguida, insira seu primeiro e último nomes;

| Please select your method                                                        | l of authentication                                      |      |   |
|----------------------------------------------------------------------------------|----------------------------------------------------------|------|---|
| Use social identity for authors Select your authenti Use local account Password: | entication                                               |      |   |
| Re-enter password:                                                               |                                                          |      |   |
|                                                                                  |                                                          |      |   |
| Back                                                                             |                                                          | Next |   |
| Back                                                                             |                                                          | Next | × |
| Back<br>Signup<br>Create user account                                            |                                                          | Next | × |
| Back<br>Signup<br>Create user account<br>Email:                                  | tutorialiris@ufabc.edu.br                                | Next | × |
| Back<br>Signup<br>Create user account<br>Email:<br>Organization:                 | tutorialiris@ufabc.edu.br<br>Universidade Federal do ABC | Next | × |
| Back<br>Signup<br>Create user account<br>Email:<br>Organization:<br>First Name:  | tutorialiris@ufabc.edu.br<br>Universidade Federal do ABC | Next | × |

4) ao clicar em "Next", será oferecida a oportunidade de juntar-se a um grupo. Pressione "Skip". Na tela seguinte, será exibida uma mensagem de confirmação de seu cadastro, sendo necessário ativar seu registro de acordo com as instruções enviadas a seu e-mail institucional;

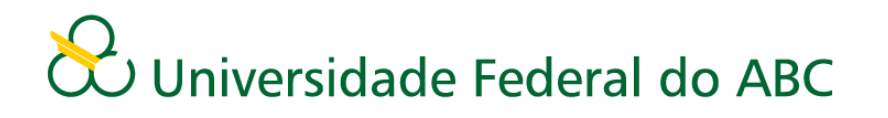

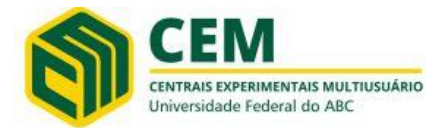

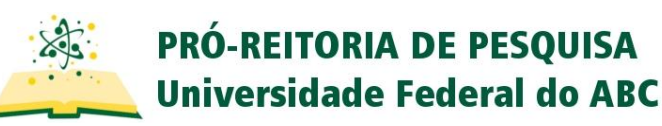

| Groups                |                                                                  |   |
|-----------------------|------------------------------------------------------------------|---|
|                       | Would you like to join a group or create one?                    |   |
|                       | Skip                                                             |   |
|                       | Join                                                             |   |
|                       | Register                                                         |   |
| Signup                |                                                                  | × |
| Please validate y     | our email address                                                |   |
| Thank you for registe | ring for IRIS.                                                   |   |
| We have sent you an   | email. Please follow instructions to complete your registration. |   |

5) Ao final destas etapas, seu cadastro deve estar aprovado e você terá seu acesso liberado à organização "Universidade Federal do ABC". Como forma de confirmação, acesse o menu "Providers" presente na aba "Browser"; devem ser exibidos os provedores da CEM-SBC e CEM-SA, como demonstra a figura abaixo. Em caso negativo, entre em contato com <u>cem.sbc@ufabc.edu.br</u>.

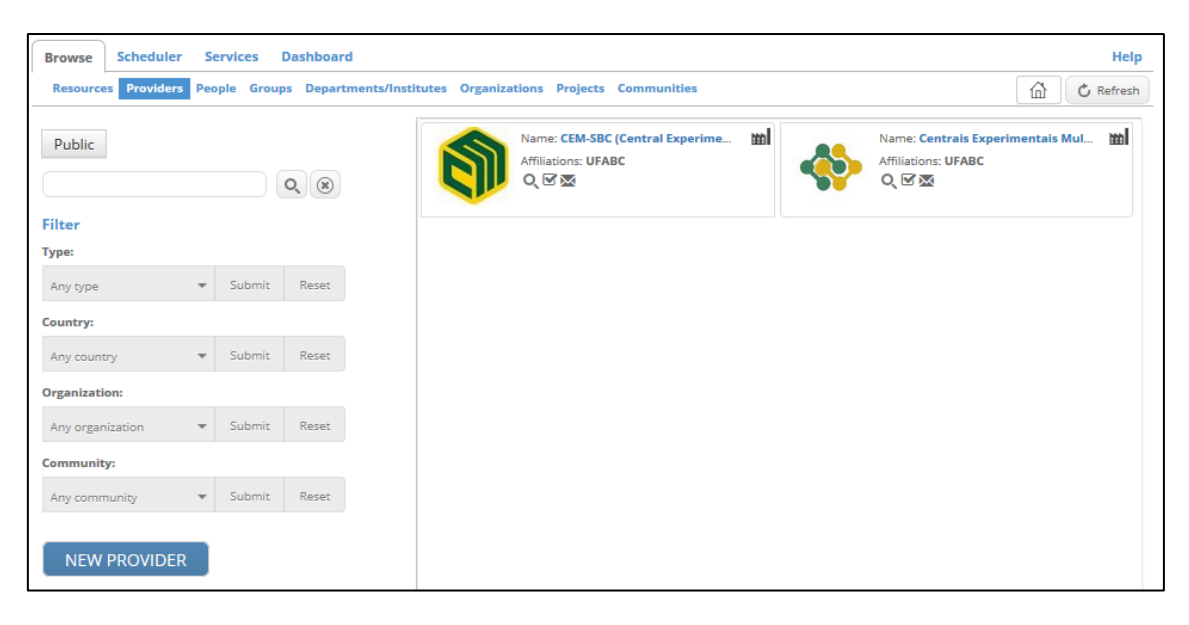

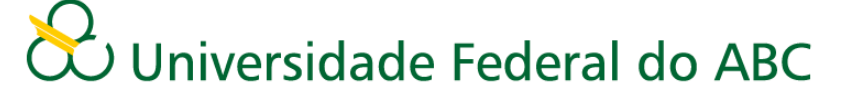

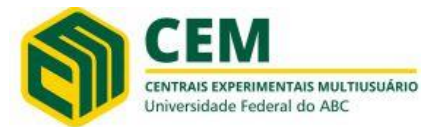

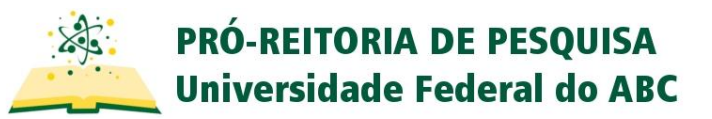

#### **TUTORIAL**

### Agendamentos no Sistema IRIS

6) Para agendar o uso de um equipamento da CEM-SBC pelo sistema IRIS, acesse o *website* <u>https://iris.science-it.ch/</u> e selecione a opção Sign in / Register;

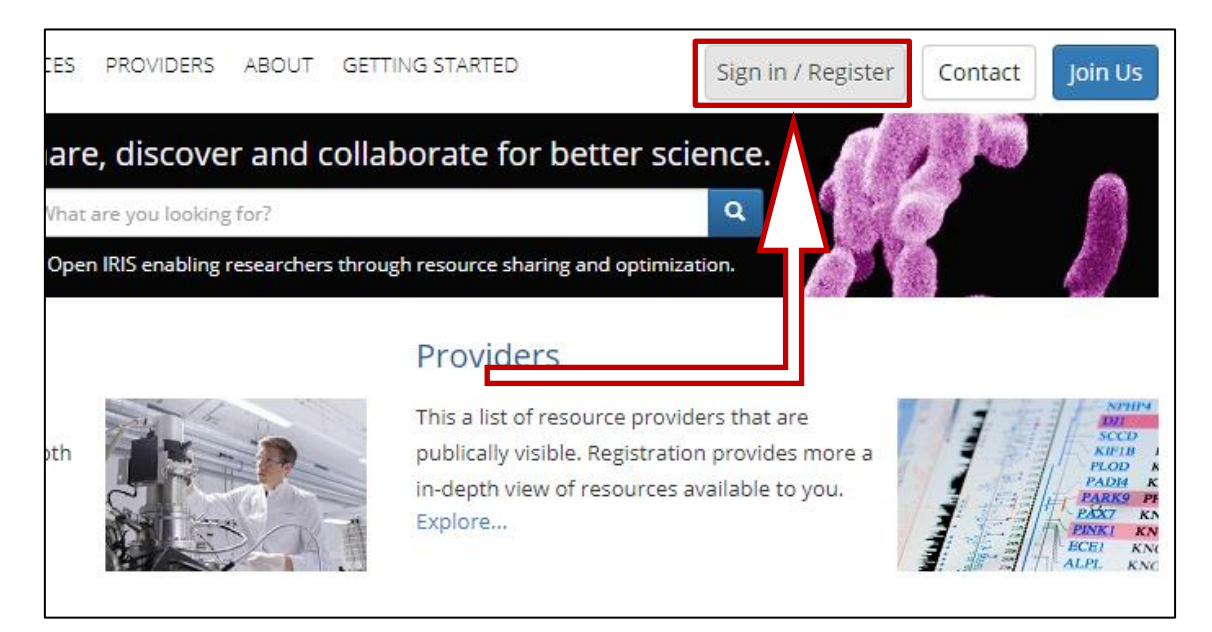

7) no *pop-up* exibido a seguir, insira seu e-mail institucional cadastrado na plataforma (*@ufabc.edu.br*) ou *@aluno.ufabc.edu.br*) e clique em Log In. Insira sua senha e clique novamente em Log In.

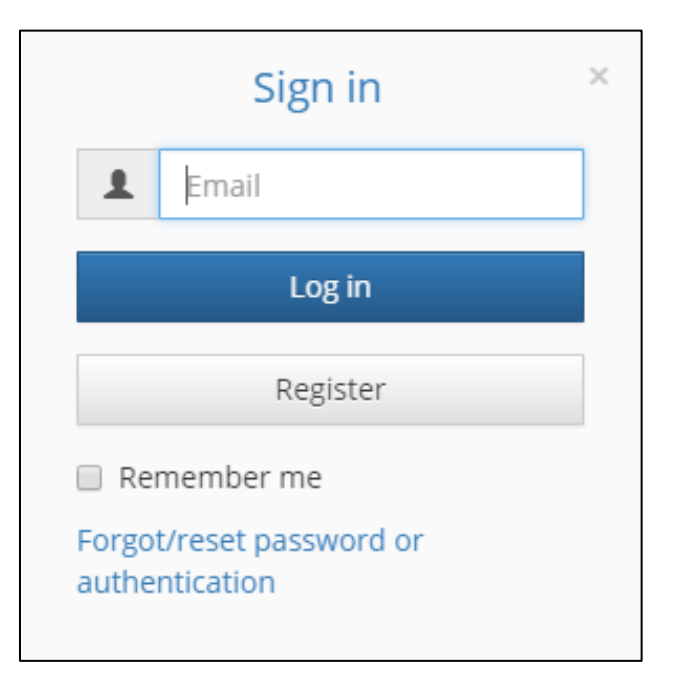

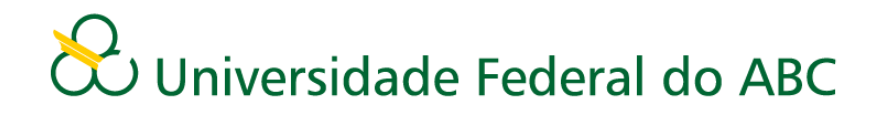

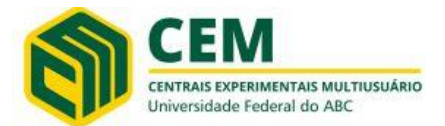

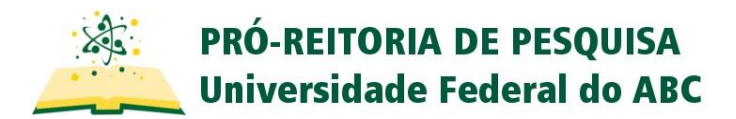

8) Caso você esteja vinculado(a) à organização "Universidade Federal do ABC", aparecerão os provedores de serviço da CEM-SBC e da CEM-SA, encontrados a partir do menu **Providers** na aba **Browse**.

| Browse Schedul    | er So   | ervices    | Dashboard       |                   |                                                                 |      |                                                      | Hel            |
|-------------------|---------|------------|-----------------|-------------------|-----------------------------------------------------------------|------|------------------------------------------------------|----------------|
| Resources Provide | ers Peo | ople Group | ps Departments/ | Institutes Organi | ations Projects Communities                                     |      |                                                      | C Refres       |
| Public            |         |            | Q ( )           | 1                 | Name: CEM-SBC (Central Experime<br>Affiliations: UFABC<br>Q 교 교 | ···· | Name: Centrais Exper<br>Affiliations: UFABC<br>Q I X | imentais Mul 🚻 |
| Filter            |         |            |                 |                   |                                                                 |      |                                                      |                |
| Туре:             |         |            |                 |                   |                                                                 |      |                                                      |                |
| Any type          | ~       | Submit     | Reset           |                   |                                                                 |      |                                                      |                |
| Country:          |         |            |                 |                   |                                                                 |      |                                                      |                |
| Any country       | ~       | Submit     | Reset           |                   |                                                                 |      |                                                      |                |
| Organization:     |         |            |                 |                   |                                                                 |      |                                                      |                |
| Any organization  | Ŧ       | Submit     | Reset           |                   |                                                                 |      |                                                      |                |
| Community:        |         |            |                 |                   |                                                                 |      |                                                      |                |
| Any community     | -       | Submit     | Reset           |                   |                                                                 |      |                                                      |                |
|                   |         |            |                 |                   |                                                                 |      |                                                      |                |
| NEW PROVID        | ER      |            |                 |                   |                                                                 |      |                                                      |                |

**OBSERVAÇÃO:** Se você não encontrar os provedores desta forma, realize sua inscrição na organização "Universidade Federal do ABC" pelo menu Memberships presente na aba **Dashboard**.

| Access       | Public | Last | used 1 | k -   |  |  |  |  |  |  |  |  |  |
|--------------|--------|------|--------|-------|--|--|--|--|--|--|--|--|--|
| Q (8)        |        |      |        |       |  |  |  |  |  |  |  |  |  |
| Filter       |        |      |        |       |  |  |  |  |  |  |  |  |  |
| Type:        |        |      |        |       |  |  |  |  |  |  |  |  |  |
| Any type     |        | •    | Submit | Reset |  |  |  |  |  |  |  |  |  |
| Country:     |        |      |        |       |  |  |  |  |  |  |  |  |  |
| Any country  | r      | -    | Submit | Reset |  |  |  |  |  |  |  |  |  |
| Organization | 1:     |      |        |       |  |  |  |  |  |  |  |  |  |
| Any organiz  | ation  | •    | Submit | Reset |  |  |  |  |  |  |  |  |  |
| Provider:    |        |      |        |       |  |  |  |  |  |  |  |  |  |
| Any provide  | r      | •    | Submit | Reset |  |  |  |  |  |  |  |  |  |
| Category:    |        |      |        |       |  |  |  |  |  |  |  |  |  |
| Any categor  | У      | •    | Submit | Reset |  |  |  |  |  |  |  |  |  |

9) Realize а busca pelo equipamento que você deseje agendar a partir do menu Resources na aba **Browse**. Os equipamentos de ambos as CEM's podem ser selecionados pelo filtro Provider, ou por categoria utilizando Category. A barra de pesquisa ao topo também pode facilitar sua procura. Não se esqueça de confirmar sua opção de filtro com a opção Submit.

#### Requisição de Acesso

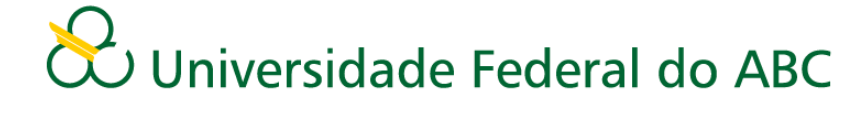

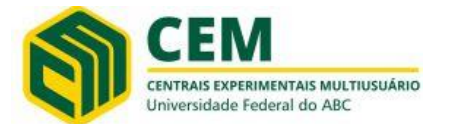

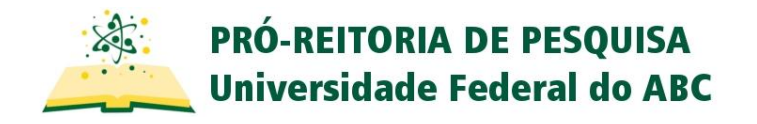

Esta seção procura explicar como é feita a requisição para que o(a) usuário(a) possa solicitar acesso ao equipamento ou requerer treinamento para sua utilização. Caso você já tenha acesso ou deseje utilizar um equipamento que não necessite permissão, pule para a próxima seção.

1) Com o equipamento selecionado no painel do sistema IRIS, peça permissão para acesso clicando no botão Submit access request, como demonstra a figura abaixo. Ao abrir a janela de confirmação, pressione "OK".

| IRIS                    |            |          |             |               |                                                  |                                |     |
|-------------------------|------------|----------|-------------|---------------|--------------------------------------------------|--------------------------------|-----|
| Browse Scheduler Se     | ervices D  | ashboard |             |               |                                                  |                                |     |
| Resources Providers Peo | ple Groups | Departn  | nents/Insti | tutes Organiz | ations Proje                                     | cts Communit                   | ies |
| Access Public Last      | used 🖈     | 0. 🛞     | 7           |               | Name: Criost<br>Provider: CEN<br>Affiliations: U | ato Leica CM1<br>I-SBC<br>FABC | Ğ   |
|                         |            |          |             | N B           | Resource Typ                                     | e: Cryostat                    | ~   |
| Filter                  |            |          |             |               | Q 🛛 🗠 🗖                                          |                                | м   |
| Туре:                   |            |          |             |               | 1                                                |                                |     |
| Any type 🔹              | Submit     | Reset    |             |               |                                                  |                                |     |
| Country:                |            |          |             |               |                                                  |                                |     |
| Any country 🔻           | Submit     | Reset    |             |               |                                                  |                                |     |
| Organization:           |            |          |             |               |                                                  |                                |     |
| Any organization 🔹      | Submit     | Reset    | Sali        | citor A c     |                                                  |                                |     |
| Provider:               |            |          | 501         |               | esso                                             |                                |     |
| CEM-SBC 🔻               | Submit     | Reset    |             |               |                                                  |                                |     |
| Category:               |            |          |             |               |                                                  |                                |     |
| Any category 🔻          | Submit     | Reset    |             |               |                                                  |                                |     |
| NEW RESOURCE            |            |          |             |               |                                                  |                                |     |

2) Seu pedido de acesso será enviado à administração da CEM-SBC, com prazo de 48 horas úteis para resposta. Você receberá um email do sistema IRIS com sua aprovação ou negação do pedido. Eventuais questões a respeito da necessidade de uso do equipamento poderão ser realizadas via e-mail, portanto atente-se à sua caixa de entrada.

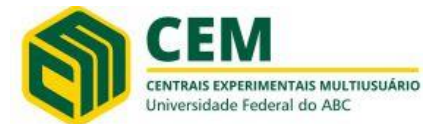

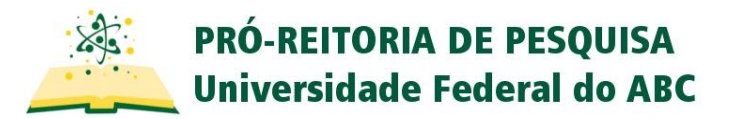

#### Requisição de Treinamento

Alguns equipamentos necessitam que o(a) usuário(a) possua capacitação para proceder à operação de forma autônoma. Nestes casos, será necessário solicitar sua inclusão em um programa de treinamentos, antes de receber acesso pleno para realizar os agendamentos.

1. Ao entrar na janela de agendamentos do recurso escolhido, aparecerá um ícone semelhante a um livro ao lado direito. Clique neste botão para requerer seu treinamento (Request Training).

|           | Microscópio Eletrônico de Varredura FEI<br>Quanta 250 <sup>公</sup>                                                                           | Status: Online<br>Comments:<br>Cada usuário poderá agendar até 2 períodos<br>(manhã ou tarde) por semana, das 09:00 às 12:00<br>ou das 14:00 às 17:00. Horários alternativos podem<br>ser verificados com a CEM-SBC                                                                                       |
|-----------|----------------------------------------------------------------------------------------------------|----------------------------------------------------------------------------------------------------|
| Q DETAILS | Provider: CEM-SBC (UFABC)<br>Contact: cem.sbc@ufabc.edu.br<br>Resource Type: Electron Microscope<br>Location: L111F - Microscopia Eletrônica | Todo usuário deverá registrar a ses<br>diário do MEV e, deverão ser anotadi<br>problemas que porventura aconteçani durante a<br>utilização do equipamento.<br>A CEM-SBC sugere que os usuários tragam as<br>amostras previamente preparadas nos stubs (por<br>ex. já recobertas com ouro, se necessário). |

2. Preencha as informações presentes no formulário de solicitação de treinamento. A administração da CEM-SBC reserva-se ao direito de indeferir sua solicitação caso haja alguma incongruência em seu pedido em relação à política de uso das CEM's. Clique em Submit para enviar sua requisição.

| You must be trained to<br>You can submit a trainin | use this resource.<br>ng request below. |          |
|----------------------------------------------------|-----------------------------------------|----------|
| Group:                                             | N/A                                     | <b>v</b> |
| Razão de Uso do<br>Equipamento:                    |                                         | a        |
|                                                    | ✓ Submit X Close                        |          |

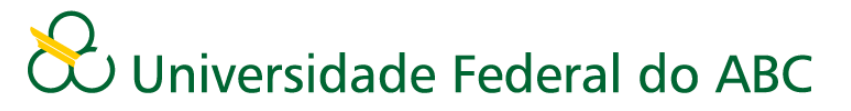

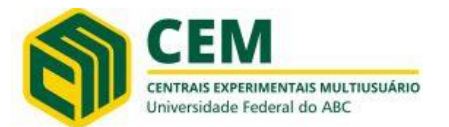

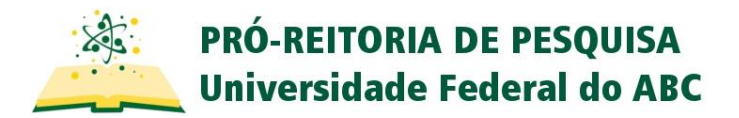

3. A CEM-SBC organizará os treinamentos segundo grupos de usuários (as) ou individualmente, com comunicação sendo efetuada via e-mail. Você pode conferir o *status* de seu treinamento a partir do menu **Inbox**, presente na aba **Dashboard**. Em caso de dúvidas sobre o processo, é possível entrar em contato a partir do link presente na coluna "Provider".

| B | row:<br>Inbo | se So<br>× (1) P | cheduler<br>ersonal O | Service:<br>verview M | s Dashboa<br>lemberships | rd    |         |                                          | hide closed it          | ems 🔲 sho | w group related r       | equests | 1                       |
|---|--------------|------------------|-----------------------|-----------------------|--------------------------|-------|---------|------------------------------------------|-------------------------|-----------|-------------------------|---------|-------------------------|
|   |              | Date             |                       | Туре                  | $\overline{\mathbf{v}}$  | Title | $\odot$ | Item                                     | $\overline{\mathbf{v}}$ | Provider  | $\overline{\mathbf{v}}$ | Status  | $\overline{\mathbf{v}}$ |
|   | ×            | 2019-01          | -21 15:51             | Training              |                          |       |         | Microscópio Eletrônico<br>FEI Quanta 250 | o de Varredura          | CEM-SBC   |                         | Pending | g                       |
|   | •            |                  |                       | 10 1                  | items per pag            | e     |         |                                          |                         |           |                         |         |                         |

4. Ao fim das etapas do treinamento, você receberá um aviso por e-mail a respeito da conclusão e da liberação de acesso à agenda do equipamento. A partir deste momento, é possível realizar o agendamento conforme as instruções da próxima sessão.

**ATENÇÃO:** Caso você já possua o treinamento segundo o sistema antigo, peça a requisição assim mesmo. Nossa administração irá conferir com as bases de dados estabelecidas e liberar seu acesso, permitindo o agendamento normalmente.

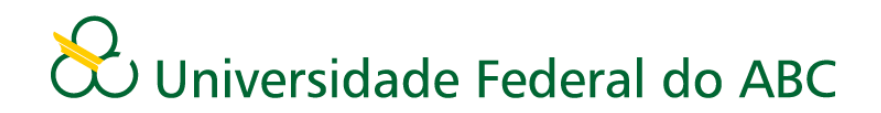

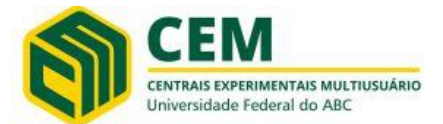

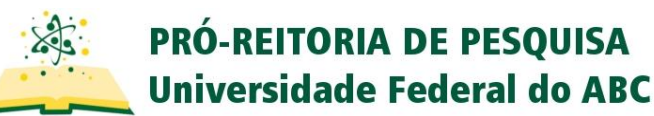

#### Agendamento

1) Com o equipamento selecionado no painel do sistema IRIS, entre no display de agendamentos pressionando o comando Book, como demonstra a figura abaixo. Note que, tendo acesso ao equipamento, o comando possui a cor verde, ao invés de cinza. A janela <u>Resource Booking</u> será aberta; selecione o período em que deseja agendar utilizando os <u>filtros de exibição</u> Day, Week ou Month.

| Resource booking f          | or 'Criostato Leica CM1860'                                                                                                    | ×                                                                                             |
|-----------------------------|----------------------------------------------------------------------------------------------------|-----------------------------------------------------------------------------------------------|
|                             | Prev week     Prev day     Imursday, January 17 2019     Ne                                                                                    | kt day 🔸 Next week 🔸                                                                          |
| Q DETAILS                   | Criostato Leica CM1860<br>Provider: CEM-SBC (UFABC)<br>Contact: Cem-SbC@ufabcedu.br<br>Resource Type: Cryostat<br>Location: L111D - Histologia | Q O D<br>List Calendar<br>Day Week Month                                                      |
| d Day 0:00<br>Thu 01/17 × × | 1:00 2:00 3:00 4:00 5:00 6:00 7:00 8:00 9:00 10:00 11:00 12:00 13:00 14:00 15:<br>x x x x x x x x x x x x x x x x x x x                        | 00 16:00 17:00 18:00 19:00 20:00 21:00 22:00 23:00 ►<br>× × × × × × × × × × × × × × × × × × × |
|                             | X Close                                                                                                    |                                                                                               |

2) A partir das exibições em formato "linha do tempo", é possível verificar os períodos disponíveis para agendamento, indicados como *slots* vazios na janela. Horários indisponíveis são marcados com um X. Arraste o horário a partir no início desejado de operação até seu término. Em alguns equipamentos, só será possível agendar períodos pré-determinados, clicando-os diretamente. Caso você tenha acesso ao equipamento, o formulário de agendamento estará disponível.

| Resourc  | esource booking for 'Criostato Leica CM1860' ×                                                                                                    |    |    |      |    |      |     |     |      |     |     |      |   |      |      |             |     |       |      |             |       |     |      |     |    |      |      |      |     |     |      |      |      |    |       |    |     |    |     |     |             |      |     |
|----------|----------------------------------------------------------------------------------------------------|----|----|------|----|------|-----|-----|------|-----|-----|------|---|------|------|-------------|-----|-------|------|-------------|-------|-----|------|-----|----|------|------|------|-----|-----|------|------|------|----|-------|----|-----|----|-----|-----|-------------|------|-----|
|          |                                                                                                    |    |    |      |    | • Pr | ev  | wee | k    | ۹F  | ٥re | / da | y |      |      | 🗐 F         | rid | ау, . | Janı | Jary        | / 18  | 201 | 19   |     |    |      | N    | lext | day | / + | 1    | Vext | t we | ek | ÷     |    |     |    |     |     |             |      |     |
| QDE      | Criostato Leica CM1860     Status: Online     Q. O. A.       Provider: CEM-SBC (UFABC)     List     Calendar       Q. DETAILS     Location: L111D - Histologia     Day |    |    |      |    |      |     |     |      |     |     |      |   |      |      |             |     |       |      |             |       |     |      |     |    |      |      |      |     |     |      |      |      |    |       |    |     |    |     |     |             |      |     |
| 4<br>Eri | Day                                                                                                    | 0: | 00 | 1:00 | 2: | 00   | 3:0 | 0   | 4:00 | 5   | :00 | 6:0  | 0 | 7:00 |      | <b>B:00</b> | 9:  | 00    | 10:0 | 00 1        | 11:00 | 12  | 2:00 | 13: | 00 | 14:0 | 00 1 | 5:00 | 16  | :00 | 17:0 | 00 1 | 8:00 | 19 | 00:00 | 20 | :00 | 21 | :00 | 22: | <b>)0</b> 2 | 23:0 | 0 ► |
| Sat      | 01/19                                                                                                    | x  | x  | x x  | x  | x    | x   | x   | x    | < x | x   | x    | x | x    | <br> | c x         | x   | ×     | x    | x           | хх    | x   | х    | x   | ×  | x    | x )  | ( x  | х   | x   | x    | x x  | c x  | x  | x     | x  | x   | x  | x   | x   | x           | k i  | c   |
| Sun      | 01/20                                                                                                    | x  | ×  | x x  | ×  | x    | x   | x   | x    | < x | x   | ×    | x | ×    | •    | ×           | x   | ×     | ×    | x           | x x   | x   | ×    | x   | x  | ×    | x    | ×    | x   | x   | x    | ××   | ×    | x  | x     | x  | x   | x  | x   | x   | ×           | x :  | c   |
| Mon      | 01/21                                                                                                    | х  | ×  | x x  | x  | x    | x   | x   | x    | c x | х   | ×    | x | x    | c    |             |     |       |      |             |       |     |      |     |    |      |      |      |     |     |      | х    | x    | x  | x     | х  | х   | ×  | х   | х   | x           | k 3  | c   |
| Tue      | 01/22                                                                                                    | x  | ×  | x x  | x  | x    | x   | x   | x    | c x | x   | ×    | x | ×    | c    |             |     |       |      |             |       |     |      |     |    |      |      |      |     |     |      | 2    | x    | x  | x     | x  | x   | x  | x   | х   | x           | k :  | c   |
| Wed      | 01/23                                                                                                    | x  | ×  | x x  | ×  | x    | x   | x   | x    | < x | x   | ×    | x | x    | c    |             |     |       |      |             |       |     |      |     |    |      |      |      |     |     |      | ×    | x    | x  | x     | x  | x   | x  | x   | ×   | x           | x :  | c   |
| Thu      | 01/24                                                                                                    | x  | x  | ××   | x  | x    | x   | x   | x    | < x | ×   | x    | × | ×    | c    |             |     |       |      |             |       |     |      |     |    |      |      |      |     |     |      | X    | x    | x  | x     | x  | x   | x  | x   | х   | x           | × 3  | c   |
|          |                                                                                                    |    |    |      |    |      |     |     |      |     |     |      |   |      |      |             |     |       | :    | <b>X</b> CI | ose   |     |      |     |    |      |      |      |     |     |      |      |      |    |       |    |     |    |     |     |             |      |     |

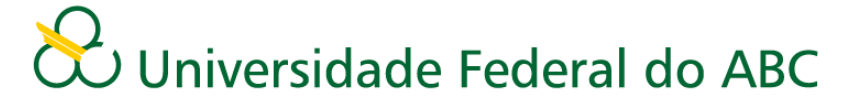

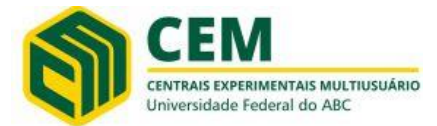

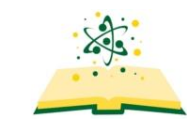

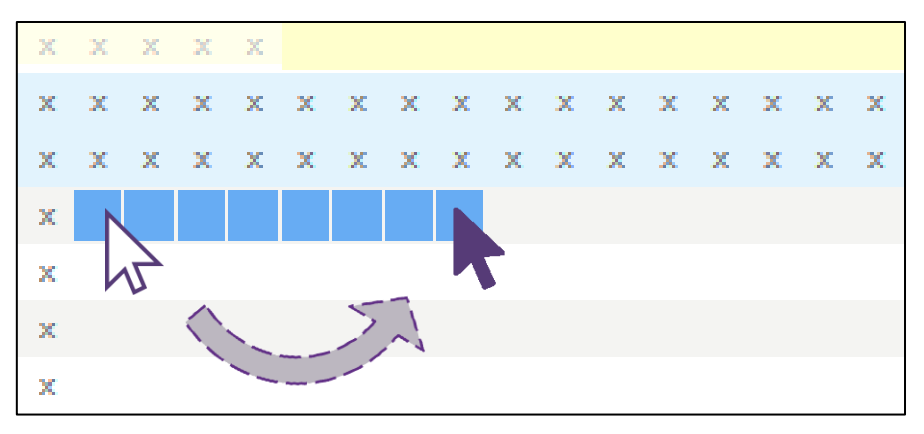

3) No painel "Booking Information" é possível alterar manualmente alterar a data ou horário do agendamento selecionado, além de permitir o envio da confirmação do agendamento via e-mail selecionando a opção **Email calendar entry**. A seguir, preencha as outras informações requeridas no formulário e clique em **Book** para finalizar a operação.

| Booking information:                                        |                  |                 |                |  |
|-------------------------------------------------------------|------------------|-----------------|----------------|--|
| Email calendar entry                                        |                  |                 | Notificação    |  |
| Start:                                                      | 2019/01/21 08:00 |                 | vid e-man      |  |
| End:                                                        | 2019/01/21 12:00 |                 |                |  |
| Repeat                                                      | Never 🔻          |                 |                |  |
| Comments:                                                   |                  |                 |                |  |
|                                                             |                  |                 |                |  |
| Informações Gerais                                          |                  |                 |                |  |
| Orientador(a):                                              |                  |                 |                |  |
| Ramal do Laboratório:                                       |                  |                 |                |  |
|                                                             |                  |                 |                |  |
| Descreva o tecido que você                                  | (                |                 |                |  |
| equipamento.                                                |                  |                 |                |  |
|                                                             |                  |                 |                |  |
| Você já possui navalha para<br>corte tecidual? <sup>*</sup> | Sim 🔲 Não        | Confi<br>agenda | rmar<br>mento  |  |
|                                                             | K                |                 |                |  |
|                                                             | ✓ Book           |                 | <b>X</b> Close |  |
|                                                             |                  |                 |                |  |

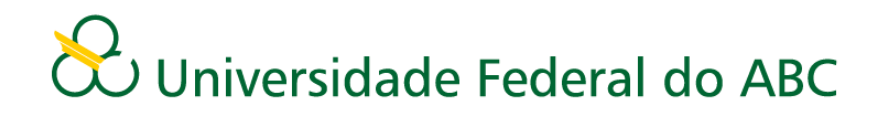

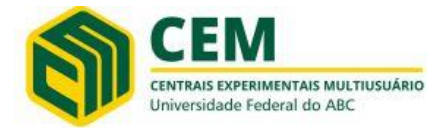

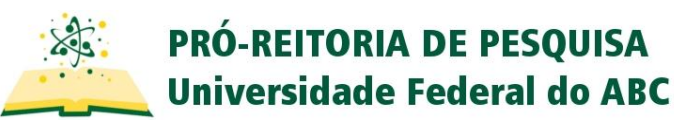

4) **ATENÇÃO:** Alguns equipamentos necessitam de aprovação da administração da CEM-SBC para que o agendamento seja confirmado. Em caso de dúvidas, verifique a cor do agendamento no painel: agendamentos em **CINZA** necessitam de confirmação, enquanto que agendamentos em **AZUL** já estão válidos. Agendamentos pendentes de aprovação receberão resposta de status via e-mail.

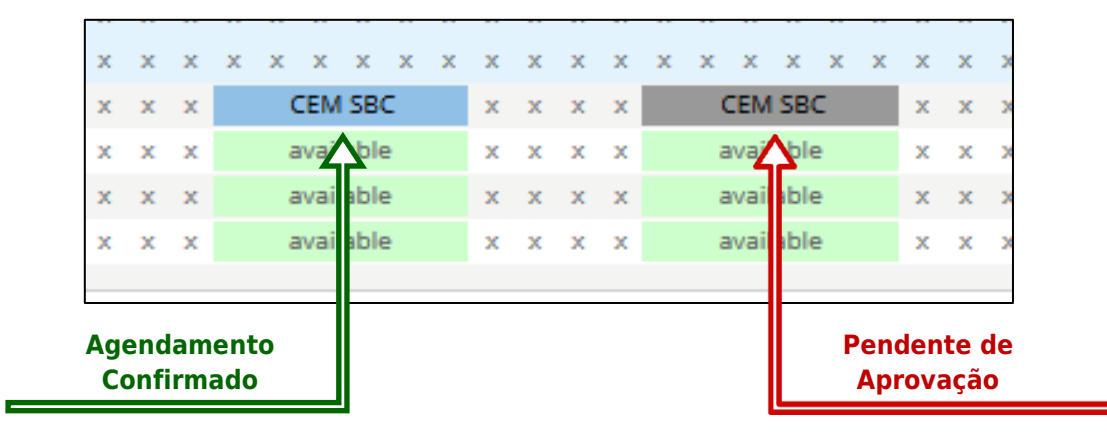

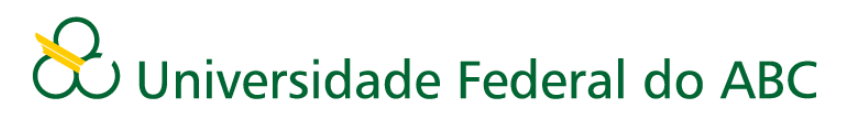